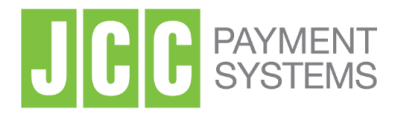

# εγκεκριμένες ηλεκτρονικές υπογραφές

Αίτηση και έκδοση Πιστοποιητικού Ηλεκτρονικής Υπογραφής

**Διεύθυνση:** Σταδίου 1, 2571 Βιομηχανική Περιοχή Νήσου, Λευκωσία, Κύπρος **Τηλέφωνο:** +357 22 868500 Ιστοσελίδα: http://www.jcc.com.cy

## Περιεχόμενα

| 1.   | Εισαγωγή                                                 | . 2 |
|------|----------------------------------------------------------|-----|
| 2.1. | Διαδικασία Δημιουργίας Λογαριασμού                       | . 2 |
| 2.2. | Διαδικασία Σύνδεσης                                      | .4  |
| 3.   | Διαδικασία Αίτησης για Έκδοση Πιστοποιητικού             | . 6 |
| 4.   | Έγκριση έκδοσης Εγκεκριμένου Ψηφιακού Πιστοποιητικού     | . 9 |
| 5.   | Διαδικασία έκδοσης πιστοποιητικού ηλεκτρονικής υπογραφής | 10  |
| 6.   | Λήψη της εφαρμογής JCC Authenticator                     | 12  |

## 1. Εισαγωγή

Αυτό το έγγραφο είναι ένας οδηγός εγγραφής ψηφιακών πιστοποιητικών.

Ενδέχεται να βρείτε τις απαιτούμενες πληροφορίες, καθώς και έναν αναλυτικό οδηγό για την απόκτηση Εγκεκριμένου Πιστοποιητικού Ηλεκτρονικής Υπογραφής (ηλεκτρονική υπογραφή).

## 2. Εγγραφή Χρήστη στο Portal και σύνδεση

Αρχικά θα πρέπει να δημιουργήσετε ένα λογαριασμό στο JCC Trust Services Portal, σύμφωνα με τη διαδικασία που περιγράφεται παρακάτω.

## 2.1. Διαδικασία Δημιουργίας Λογαριασμού

α) Για την εγγραφή σας στην υπηρεσία επισκεφθείτε τη σελίδα https://trust.jcc.com.cy και επιλέξτε "Εγγραφή/Sign Up"

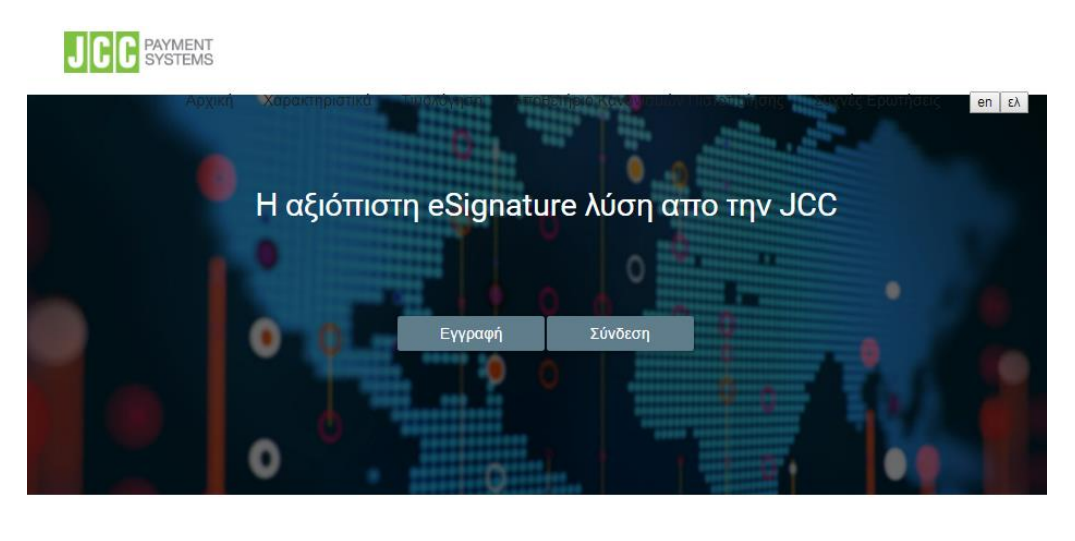

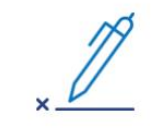

Εγκεκριμένα πιστοποιητικά

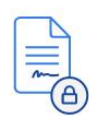

#### Αναγνωρισμένα Πιστοποιητικά

της JCC από την ΕΕ παρέχουν πιστοποιητικά πιστοποιημένα από

την eIDAS για την ηλεκτρονική υπογραφή

Η εξουσιοδοτημένη υπηρεσία απομακρυσμένης υπογραφής της Οι υπηρεσίες εξουσιοδοτημένης απομακρυσμένης υπογραφής JCC επιτρέπει στους ανθρώπους σε όλο τον κόσμο να υπογράφουν ηλεκτρονικά έγγραφα σε οποιαδήποτε συσκευή, ανά πάσα στινμή

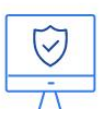

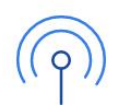

β) Στη συνέχεια συμπληρώστε όλες τις πιο κάτω απαιτούμενες πληροφορίες και επιλέξτε "Υποβολή"

Σημείωση: Χρησιμοποιήστε μόνο Λατινικούς χαρακτήρες. Οι πληροφορίες που θα προσκομίσετε θα πρέπει να είναι έγκυρες και ακριβής, καθώς θα χρησιμοποιηθούν για την έκδοση του Εγκεκριμένου Ψηφιακού Πιστοποιητικού σας

| Πεδίο                  | Πληροφορίες                                                        |
|------------------------|--------------------------------------------------------------------|
| Όνομα Χρήστη           | Το όνομα χρήστη πρέπει να έχει μέγεθος τουλάχιστον 5               |
|                        | χαρακτήρων (20 max) και μπορεί να περιέχει μόνο                    |
|                        | γράμματα, αριθμούς και περιόδους                                   |
| Διεύθυνση ηλεκτρονικού | Σε αυτή τη διεύθυνση θα σταλεί το email επιβεβαίωσης               |
| ταχυδρομείου (email)   | λογαριασμού                                                        |
| Τίτλος                 | Επιλέξτε από τη λίστα                                              |
| Όνομα                  | Όπως αναγράφεται στο δελτίο ταυτότητας ή διαβατήριο                |
| Επίθετο                | Όπως αναγράφεται στο δελτίο ταυτότητας ή διαβατήριο                |
| Χώρα                   | Όπως αναγράφεται στο δελτίο ταυτότητας ή διαβατήριο                |
| Διεύθυνση              | Συμπληρώστε την διεύθυνσή σας                                      |
| Ταχυδρομικός Κώδικας   | Συμπληρώστε τον Ταχυδρομικό Κώδικα της πιο πάνω                    |
|                        | διεύθυνσης                                                         |
| Σταθερό τηλέφωνο       | Προαιρετικό                                                        |
| Κινητό τηλέφωνο        | Επιλέξτε χώρα και συμπληρώστε τον αριθμό του κινητού               |
|                        | σας τηλεφώνου                                                      |
| Τύπο αναγνωριστικού    | Επιλέξτε από τη λίστα                                              |
| Αριθμός                | Ο αριθμός όπως αναγράφεται στο αναγνωριστικό που                   |
|                        | επιλέξατε (δελτίο ταυτότητας ή διαβατήριο)                         |
| Κωδικός                | Ο κωδικός θα πρέπει να αποτελείται από τουλάχιστον 8               |
|                        | χαρακτήρες και θα πρέπει να περιέχει χαρακτήρες από                |
|                        | τρεις από τις πιο κάτω κατηγορίες:                                 |
|                        | <ol> <li>Κεφαλαίοι χαρακτήρες λατινικού αλφαβήτου (Α-Ζ)</li> </ol> |
|                        | <ol><li>Μικροί χαρακτήρες λατινικού αλφαβήτου (a-z)</li></ol>      |
|                        | 3. Αραβικοί αριθμοί (0-9)                                          |
|                        | 4. Μη αλφαριθμητικοί χαρακτήρες (π.χ. !\$#,%)                      |
| Ερώτηση Ασφαλείας      | Επιλέξτε από τη λίστα και απαντήστε σε μια ερώτηση                 |
|                        | ασφαλείας. Αυτή η ερώτηση μπορεί να χρησιμοποιηθεί                 |
|                        | για την επαλήθευση της ταυτότητάς σας μέσω                         |
|                        | τηλεφώνου.                                                         |
| Όροι και προϋποθέσεις  | Σύρετε προς τα κάτω και ελέγξτε το πλαίσιο για να                  |
|                        | συμφωνήσετε με τους Όρους και τις προϋποθέσεις της                 |
|                        | JCC.                                                               |
| Δήλωση προστασίας      | Σύρετε προς τα κάτω και ελέγξτε το πλαίσιο για να                  |
| προσωπικών δεδομένων   | συμφωνήσετε με τη Δήλωση προστασίας προσωπικών                     |
|                        | δεδομένων της JCC.                                                 |

- γ) Επιλέξτε "Υποβολή/Submit". Θα λάβετε ένα απαντητικό email επιβεβαίωσης των στοιχείων. Το email θα σταλεί στην διεύθυνση email που έχετε δηλώσει στην παραπάνω φόρμα υποβολής.
- δ) Επιβεβαιώστε την εγγραφή σας κάνοντας πατώντας στον σύνδεσμο που υπάρχει στο email επιβεβαίωσης.

Η εγγραφή σας έχει ολοκληρωθεί και μπορείτε να προχωρήσετε με την διαδικασία έκδοσης του ψηφιακού σας πιστοποιητικού όποτε εσείς επιθυμείτε.

## 2.2. Διαδικασία Σύνδεσης

- α) Χρησιμοποιώντας οποιοδήποτε browser επισκεφτείτε το JCC Trust Services Portal στο σύνδεσμο https://trust.jcc.com.cy
- β) Επιλέξτε "**Σύνδεση/Login**"

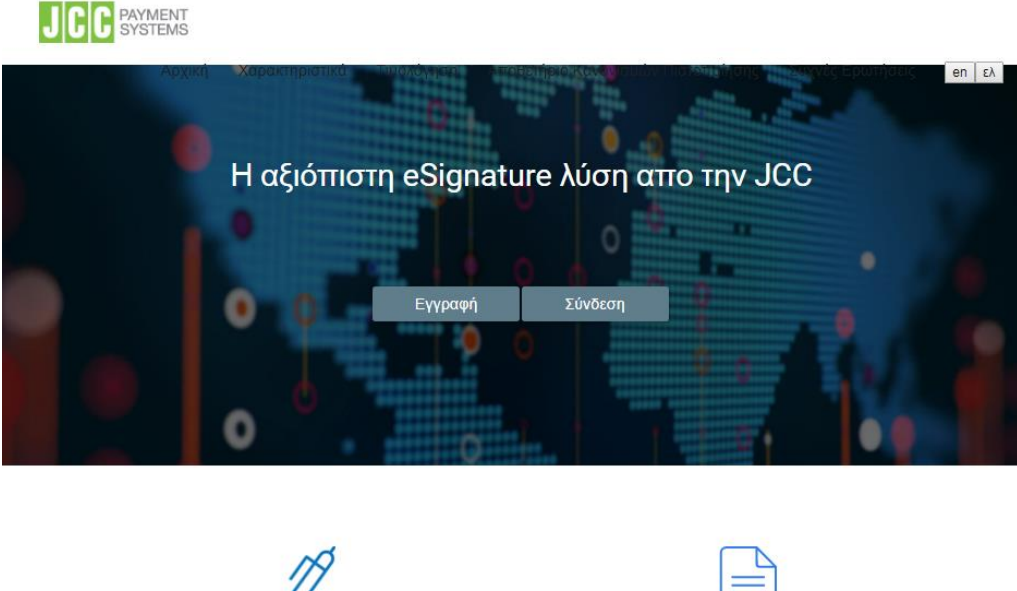

Εγκεκριμένα πιστοποιητικά

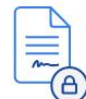

Αναγνωρισμένα Πιστοποιητικά

Η εξουσιοδοτημένη υπηρεσία απομακρυσμένης υπογραφής της Οι υπηρεσίες εξουσιοδοτημένης απομακρυσμένης υπογραφής JCC επιτρέπει στους ανθρώπους σε όλο τον κόσμο να υπογράφουν ηλεκτρονικά έγγραφα σε οποιαδήποτε συσκευή, ανά πάσα στιγμή

της JCC από την ΕΕ παρέχουν πιστοποιητικά πιστοποιημένα από την eIDAS για την ηλεκτρονική υπογραφή

γ) Πληκτρολογήστε το Όνομα χρήστη και τον κωδικό που είχατε επιλέξει κατά την διαδικασία εγγραφής (προηγούμενη φόρμα υποβολής) και πατήστε
 "Υποβολή/Sign In"

|       | 1 400                |
|-------|----------------------|
| en ελ | inter a              |
|       | 4                    |
|       | A PE PE              |
| -     | 1900<br>1900<br>1900 |
|       |                      |
|       |                      |
|       | en ελ                |

Τώρα έχετε εισέλθει στο λογαριασμό σας και πρέπει να κοιτάζετε την πιο κάτω οθόνη.

| DEPAYMENT SYSTEMS                                                                       |                                                                                                    |                                                                                                    |
|-----------------------------------------------------------------------------------------|----------------------------------------------------------------------------------------------------|----------------------------------------------------------------------------------------------------|
|                                                                                         | Καλωσήρθατε ΙΩΣΤ<br>Μηνύματα<br>Οι απήσες μου για ψηφιακά ποτοποιητικά                                                                                                    | Τα ψηφαχά ποτοποιητικά μου<br>Έχετε ένα άναικού Προσώπου Ποτοποιητικό που λήγει στις Tue 12 Apr 2022. Το GRSA Όνομα Χρήστη για αυτό                                            |
| <ul> <li>Λογαριασμοί απομακρυσμένης<br/>υπογραφής</li> <li>Δνεβασμένα Αρχεία</li> </ul> | Η απήση σας βροκεταί σε στορίο ελεχχου, να εδοστοπρισειτέ στον χρε εγκρισεί.<br>Η αίτηση σας για πιστοποιητικό απορρίφθηκε. Ελλέζετ τα στοιχεία σας και κάντε πάλι την εγγραφή.<br>Προβολή των αιτήσεων μου για ψηφιακό πιστοποιητικό. | το Πατοποιητικό είναι                                                                                                    |
|                                                                                         | Βοήθεια<br>-Οδηήκ ζχρήσης<br>-Συχός Ερωτήσος<br>-Υποστήριξη<br>- Για τρχνικά θέματα επικοινωνήστε μέσω τηλεφώνου στο +357 22 868500                                                                                                    | ε χωτερικά χατάκορα<br>Πατήρτε εδώ για να επισκεφθείτε την εφαρμογή ηλεκτρονικής υπογραφής της JCC και να υπογράψετε τα αρχεία<br>σας<br>Αποθετήριο Υποδομής Δημοσίου Κλειδιού |

## 3. Διαδικασία Αίτησης για Έκδοση Πιστοποιητικού

 α) Για την δημιουργία μιας Αίτησης Έκδοσης Πιστοποιητικού, επιλέξτε από το μενού αριστερά "Οι αιτήσεις μου/My Certificate Applications "

| JCC PAYMENT SYSTEMS                                                                                                    |                                                                                                    |                                                                                                    |
|----------------------------------------------------------------------------------------------------|----------------------------------------------------------------------------------------------------|----------------------------------------------------------------------------------------------------|
| <ul> <li>Αρχική</li> <li>Ο Λογαριασμός μου</li> <li>Επιξεργασία προφύλ</li> <li>Σικιζεργασία προφύλ</li> <li>Διαπήσεις μου</li> <li>Οι απήσεις μου</li> <li>Τα πιστοποιητικά μου</li> <li>Τα πιστοποιητικά μου</li> <li>Αργοριασμοί απομακρυσμένης<br/>υπογρασμός</li> </ul> | Καλωσήρθατε Ε                                                                                                    | Τα ψηριοχά πιστοποιητικά μου<br>Έχετε ένα Φυσικού Προσώπου Πιστοποιητικό που λήγα στις Tue 12 Apr 2022. Το QRSA Ονομα Χρήστη για αυτό<br>το Πιστοποιητικό έκαι<br>Προβολή των εκδοθέντων πιστοποιητικών |
| Δυτβασμένα Αρχεία                                                                                                    | Βοήθεια και υποστήριξη<br>Βοήθεια<br>-Οσηγία Χρήσης<br>-Συχτές Εφινήσμας<br>Υποστήριξη<br>- Για τοχνικά θέματα επικοινωνήστε μέσω τηλεφώνου στο +357 22 868500 | Εξωτερικοί Σύνθεσμοι<br>Παιτήστε εδώ για να επισκεφθείτε την εφαρμογή ηλεκτρονικής υπογραφής της JCC και να υπογράφετε τα αρχεία<br>α.α.<br>Αποθετήριο Υποδομής Δημοσίου Κλειδιού                       |

- β) Στη συνέχεια, επιλέξτε το τύπο πιστοποιητικού που επιθυμείτε να εκδώσετε.
  - Νέα αίτηση πιστοποιητικού φυσικού προσώπου
  - Νέα αίτηση φυσικού προσώπου που συνδέεται με νομικό

|                                                                                   |                                      |                         |               |                                                 |                          |                    | en el (                | ט |
|-----------------------------------------------------------------------------------|--------------------------------------|-------------------------|---------------|-------------------------------------------------|--------------------------|--------------------|------------------------|---|
| <ul> <li>Αρχική</li> <li>Ο Λογαριασμός μου</li> <li>Επεξεργασία προφίλ</li> </ul> | Οι αιτήσεις πιστοποιητικα            | ών μου                  |               |                                                 |                          |                    |                        |   |
| <ul> <li>Νομικά Πρόσωπα</li> <li>Οι αιτήσεις μου</li> </ul>                       | Φυσικό Πρόσωπο                       |                         |               |                                                 |                          |                    |                        |   |
| 📋 Τα πιστοποιητικά μου                                                            | Ενέργειες                            | Κατάσταση ≕<br>Φίλτρο ∨ | Ταυτότ<br>ητα | Ανεβασμένα Αρχεία                               | Ημερομηνία Δημιουργίας 🚎 | Κατάσταση Εγγραφής | Ενημέρωση Κατάστασης 🚍 |   |
| Οτ<br>Λογαριασμοί απομακρυσμένης                                                  |                                      | Chalopagiling           | 1626          |                                                 | 300101010-0.00           |                    | 0004000-018            |   |
| υπογραφής                                                                         |                                      |                         |               | (1of1) < < 🕕 >>>                                | 10 🔻                     |                    |                        |   |
| l≩                                                                                | Νέα αίτηση πιστοποιητικού φυσικού τη | ροσώπου                 |               |                                                 |                          |                    |                        |   |
|                                                                                   |                                      | Κατάσταση 🚍             | Touris        |                                                 |                          |                    |                        |   |
|                                                                                   | Ενέργειες                            | Φίλτρο 🗸                | ητα ==        | Ανεβασμένα Αρχεία                               | Ημερομηνία Δημιουργίας 💳 | Κατάσταση Εγγραφής | Ενημέρωση Κατάστασης 🚍 |   |
|                                                                                   |                                      | To excepced)            | 1000          | A conjunt to emploing an<br>argument to compare | 2000007-00110            |                    | 2010/01/01/0           |   |
|                                                                                   |                                      |                         |               | (1 of 1) K < 🕕 > >I                             | 10 •                     |                    |                        |   |
|                                                                                   |                                      |                         |               |                                                 |                          |                    |                        |   |
|                                                                                   | Νέα αίτηση φυσικού προσώπου που α    | συνδέεται με νομικό     |               |                                                 |                          |                    |                        | Ē |

γ) Μπορείτε να εισάγετε ή να διορθώσετε στοιχεία που πιθανόν να εμφανίζονται λάθος. Το ονοματεπώνυμο σας και η χώρα θα πρέπει να αναγράφονται με τον ίδιο ακριβώς τρόπο με τον οποίο αναγράφονται στον διαβατήριο ή στην ταυτότητά σας, διαφορετικά η Αίτηση θα απορριφθεί.

| I C C PAYMENT SYSTEMS                   |                                                                                                    |                                                                                                    | •••• U |
|-----------------------------------------|----------------------------------------------------------------------------------------------------|----------------------------------------------------------------------------------------------------|--------|
| 🕈 Home                                  | 2. Application Form 3. Download and Sign PDF                                                                                                    |                                                                                                    |        |
| My Account     Account     Cdit Profile | APPLICANT'S DATA                                                                                                    |                                                                                                    |        |
| Jii My Legal Persons                    | Position (2)                                                                                                    | <u>h</u> *                                                                                                    |        |
| My Certificate Applications             | First Name <sup>(R)</sup>                                                                                                    | n                                                                                                    |        |
| My Remote Signature<br>Accounts         | Last Name <sup>(2)</sup>                                                                                                    |                                                                                                    |        |
| 1 My Uploads                            | Country. <sup>(2)</sup>                                                                                                    | <u> Gynna v</u>                                                                                                    |        |
|                                         | Address (1)                                                                                                    | A                                                                                                    |        |
|                                         | Post Code <sup>(2)</sup>                                                                                                    | w                                                                                                    |        |
|                                         | Telephone Number (fixed line): <sup>(2)</sup>                                                                                                    | Selvat County V                                                                                                    |        |
|                                         | Telephone Number (mobile): <sup>(2)</sup>                                                                                                    | CY (+0.07) ~                                                                                                    |        |
|                                         | E-mail Address. <sup>(3)(2)</sup>                                                                                                    | tildjønd om                                                                                                    |        |
|                                         | Dtype                                                                                                    | Ø Carl 👻                                                                                                    |        |
|                                         | D Number:                                                                                                    | м                                                                                                    |        |
|                                         | Please scroll down to accept the Terms and Conditions.                                                                                                    |                                                                                                    |        |
|                                         | Amendments to the CPS are also possed in JCC PaymentSystem<br>scorepies, excerning and an analysis of the Subschein in Space<br>(PSInd General Term and Contribut, Subscheider agrees to<br>Distem SP, and a subscheider also possible and the Subschein in Space<br>in concurration of the Subscheider and possible and the Subschein<br>height purposes the Subscheider and subschein possible and<br>discloses. Account SP kin case of a Locatory of Congress<br>protein SP kin case of a Locatory of possible bene last.<br>(DTP code) or of 2000 of the subschein possible kin bene last.<br>(DTP code) or of 2000 units will be payrieded by JCC Payment System 1<br>reparameters of the applicability. | spectros prime (sec) (sec) con consecutor). Subscriptor services non part of information pointed for the security of the "Onforme" (sec) (sec) ( |        |
|                                         | I have read and accept the Terms and Conditions *                                                                                                    |                                                                                                    |        |
|                                         | L                                                                                                    |                                                                                                    | ► Next |

- δ) Σύρετε προς τα κάτω και ελέγξτε το πλαίσιο για να συμφωνήσετε με τους Όρους και Προϋποθέσεις.
- ε) Επιλέξτε "Επόμενο/Next"
- στ) Επιλέξτε "Κατεβάστε την αίτησή σας για ψηφιακό πιστοποιητικό/Certificate Application PDF Download" για να κατεβάσετε την Αίτηση Έκδοσης πιστοποιητικού.

| PAYMENT SYSTEMS                                                  | 2                                                                                                    | terman (real) shore;       | en EA () |
|------------------------------------------------------------------|----------------------------------------------------------------------------------------------------|----------------------------|----------|
| 1. Επιλογή Μεθόδου αυθεντικοποίησης                              | 2. Δημιουργία Αίτησης 3. Λήφη και υπογραφή PDF                                                                         |                            |          |
| Η αίτηση σας έχει αποθηκευτεί                                    | . Για να συνεχίσετε, παρακαλούμε κατεβάστε και εκτυπώστε το παρακάτω PDF αρχείο:                                       |                            |          |
|                                                                  | ▼ Κατεβάστε την αίτηση σας για ψηφιακό πιστοποιητικό                                                                   |                            |          |
| και επισκεφθείτε την Τοπική Αρ                                   | οχή Εγγραφής της JCC.                                                                                                  |                            |          |
|                                                                  | JCC LRA<br>Σταδίου 1, 2571 Νήσου<br>Λυκινωσία, Κύπρος                                                                  |                            |          |
|                                                                  | TqA:(+357) 22 868 500<br>Email: trust-Ira@jcc.com.cy                                                                   |                            |          |
|                                                                  |                                                                                                    |                            |          |
| Εναλλακτικά, αν έχετε ήδη εγκε<br>διαβατηρίου ή ταυτότητας και ν | εκριμένο ψηφιακό πιστοποιητικό ηλεκτρονικής υπογραφής, μπορείτε να υπογράψετε ψηφιακά το PDF αι<br>α τα ανεβάσετε εδώ: | ρχείο καθώς και το αντίγρα | αφο      |
| + Επιλογή αρχείου(-ων) 🛓 /                                       | 🖉 Ατύρωση                                                                                                    |                            |          |
| 🚖 Ολοκλήρωση Αίτησης                                             |                                                                                                    |                            |          |

- ζ) Ανοίξτε την Αίτηση Έκδοσης πιστοποιητικού με Adobe Reader και:
- Στην περίπτωση που δεν έχετε ένα Εγκεκριμένο Ψηφιακό Πιστοποιητικό ηλεκτρονικής υπογραφής σε ισχύ:
- i) θα πρέπει να τυπώσετε την Αίτηση και να επισκεφθείτε την Τοπική Αρχή Εγγραφής (LRA) μαζί με τα διαπιστευτήρια σας (διαβατηρίου ή ταυτότητα) στην πιο κάτω διεύθυνση:

#### JCC LRA Σταδίου 1, 2571 Νήσου Λευκωσία, Κύπρος

#### Τηλ:(+357) 22 868 500

#### Email: <u>trust-lra@jcc.com.cy</u>

 ή στείλτε με ταχυδρομείο ή courier service στην JCC LRA τα ακόλουθα έγγραφα:

- αντίγραφο της ταυτότητας ή του διαβατηρίου που έχει πιστοποιηθεί από Κέντρα Εξυπηρέτησης του Πολίτη ή την Επαρχιακή Διοίκηση

- το υπογεγραμμένο έντυπο αίτησης πιστοποιημένο από Πιστοποιών Υπάλληλο, Κέντρα Εξυπηρέτησης του Πολίτη ή Επαρχιακή Διοίκηση.

Σε περίπτωση που ο Συνδρομητής κατοικεί σε οποιαδήποτε άλλη χώρα εκτός από την Κύπρο και την Ελλάδα, τα έγγραφα πρέπει να επικυρωθούν μέσω της διαδικασίας Apostille.

• Στην περίπτωση που έχετε ένα Εγκεκριμένο Ψηφιακό Πιστοποιητικό ηλεκτρονικής υπογραφής σε ισχύ

- υπογράψτε ηλεκτρονικά την Αίτηση και το αντίγραφο της ταυτότητας/διαβατηρίου σας

- επιλέξετε το "+ Επιλογή αρχείου (-ων)/+ Choose " ώστε να ανεβάσετε την ηλεκτρονικά υπογεγραμμένη αίτηση

- Μεταφορτώσετε το έγγραφο από τον υπολογιστή σας

- Επαναλάβετε τη διαδικασία για το αντίγραφο της ταυτότητας/διαβατηρίου σας

- Πατήστε το "Ανέβασμα αρχείου (-ων)/ Upload File"

### η) Επιλέξτε "Ολοκλήρωση Αίτησης/Finish"

Μόλις ολοκληρωθεί επιτυχώς ο έλεγχος της Αίτησης Έκδοσης και των Διαπιστευτηρίων σας, θα λάβετε ένα απαντητικό email από την Τοπική Αρχή Εγγραφής το οποίο θα σας ενημερώνει σχετικά.

## 4. Έγκριση έκδοσης Εγκεκριμένου Ψηφιακού Πιστοποιητικού

Θα ακολουθήσει μία διαδικασία επιβεβαίωσης των στοιχείων της αίτησης και ταυτοποίησης των στοιχείων του χρήστη από την JCC και κατόπιν θα λάβετε μία ενημέρωση μέσω ηλεκτρονικού ταχυδρομείου και μέσω SMS για το αν η αίτησή σας εγκρίθηκε ή απορρίφθηκε.

Η εν λόγω διαδικασία μπορεί να διαρκέσει 1-3 εργάσιμες μέρες.

Αν η αίτησή σας εγκρίθηκε συνεχίστε στο επόμενο βήμα για την έκδοση και παραλαβή του πιστοποιητικού της ηλεκτρονικής σας υπογραφής.

## 5. Διαδικασία έκδοσης πιστοποιητικού ηλεκτρονικής υπογραφής

- α) Χρησιμοποιώντας οποιοδήποτε browser επισκεφτείτε το JCC Trust Services Portal στο σύνδεσμο <u>https://trust.jcc.com.cy/</u>
- β) Επιλέξτε "**Σύνδεση/Login**" και εισέλθετε στο λογαριασμό σας.
- γ) Επιλέξτε από το μενού αριστερά "Οι αιτήσεις μου/My Certificate Applications "

| JC PAYMENT SYSTEMS                                                                                                    |                                                                                                    |                                                                                                    |
|----------------------------------------------------------------------------------------------------|----------------------------------------------------------------------------------------------------|----------------------------------------------------------------------------------------------------|
| <ul> <li>Αρχική</li> <li>Ο Λογαριασμός μου</li> <li>Επεξεργασία προφίλ</li> <li>Χομικά Πρόσωπα</li> </ul>                          | Καλωσήρθατε Μαστο                                                                                                    |                                                                                                    |
| <ul> <li>Οι απήσεις μου</li> <li>Τα πιστοποιητικά μου</li> <li>Το πιστοποιητικά μου</li> <li>Αυγαριασμοί απομακρυσμένης</li> </ul> | Οι απήσεις μου για ψηφιακά πιστοποιητικά<br>Προβολή των απήσεων μου για ψηφιακό πιστοποιητικό                                                                   | Τα ψήφιακά πιστοποιητικά μου<br>Προβολή των εκδοθέντων πιστοποιητικών                                                                                                    |
| υπογραφης<br>👲 Ανεβασμένα Αρχεία                                                                                                   | Βοήθεια και υποστήριξη<br>Βοήθεια<br>-Οδηγίες Χρήσης<br>-Συχοτές Ερωπίσος<br>-Υποστήριξη<br>- Για τεχνικά έξματα επικονωνήστε μέσω τηλεφώνου στο +357 22 868500 | Εξωτερικοί Σύνδεσμοι<br>Πατήστε εδώ για να επισκεφθείτε την εφορμογή ηλεκτρονικής υπογραφής της JCC και να υπογράψετε τα αρχεία<br>σας.<br>Απισξετήριο Υπισδομής Δημοσίου Κλειδιού |
|                                                                                                    |                                                                                                    |                                                                                                    |

δ) Από την κατηγορία «Ενέργειες», επιλέξτε «Εγγραφή/ Enroll»

|                                                                                     |                                  |                                    |               |                      |                          | ×                  | Teacil Ruda Island en ελ |
|-------------------------------------------------------------------------------------|----------------------------------|------------------------------------|---------------|----------------------|--------------------------|--------------------|--------------------------|
| <ul> <li>Αρχική</li> <li>Ο Λογαριασμός μου ^</li> <li>Επεξεργασία προφίλ</li> </ul> | Οι αιτήσεις πιστοποιητ           | ικών μου                           |               |                      |                          |                    |                          |
| <ul> <li>Νομικά Πρόσωπα</li> <li>Οι αιτήσεις μου</li> </ul>                         | Φυσικό Πρόσωπο                   |                                    |               |                      |                          |                    |                          |
| 📋 Τα πιστοποιητικά μου                                                              | Ενέργειες                        | Κατάσταση <del>-</del><br>Φίλτρο γ | Ταυτότ<br>ητα | Ανεβασμένα Αρχεία    | Ημερομηνία Δημιουργίας 🚎 | Κατάσταση Εγγραφής | Ενημέρωση Κατάστασης 🚎   |
| ο-<br>Λοναριασμοί απομακρυσμένης                                                    |                                  | (Not-lpsych)                       | 104           |                      | 2010/06/04 120           |                    | 2020-0529-0100           |
| υπογραφής                                                                           | Εγγραφή                          | Εγκρίθηκε από RA                   | 1544          |                      | 2020-05-10 01:05         | 2020-05-15 13:56   | 2020-05-10 13:56         |
| Δ Ανεβασμένα Αρχεία                                                                 |                                  |                                    |               | (1 of 1) I< < 🕕 > >I | 10 🔻                     |                    |                          |
|                                                                                     | Νέα αίτηση πιστοποιητικού φυσικο | ύ προσώπου                         |               |                      |                          |                    |                          |

- ε) Συμπληρώστε την πιο κάτω φόρμα:
- Επιθυμητός κωδικός πρόσβασης πιστοποιητικού: Εισάγετε έναν νέο κωδικό (password) για το ψηφιακό σας πιστοποιητικό.
- Επαναλάβετε τον επιθυμητό κωδικό πιστοποιητικού: Επαναλάβετε τον ίδιο κωδικό για επαλήθευση ότι το έχετε συμπληρώσει σωστά

| Introduction<br>To generate a certificate<br>password are not the sar<br>your certificates. | , you must setup your Remote Sign<br>ne you use to login to this website, | ature Account (RSA) with its own credentials (User ID and Password). The RSA username and<br>, so please note them separately. You will need the RSA credentials later to sign documents with |
|---------------------------------------------------------------------------------------------|---------------------------------------------------------------------------|----------------------------------------------------------------------------------------------------|
|                                                                                             |                                                                           | Co.                                                                                                    |
| Step 1. Activate                                                                            | the RSA account and                                                       | Generate Certificate                                                                                                    |
| To complete the RSA acc                                                                     | count activation and to generate a                                        | Certificate, please enter your desired username and password.                                                                                                    |
| User ID                                                                                     | JCCtest                                                                   |                                                                                                    |
| Password *                                                                                  |                                                                           |                                                                                                    |
| Repeat Password *                                                                           |                                                                           |                                                                                                    |
| Note:                                                                                       |                                                                           | 1                                                                                                    |
| -Please keep note of the                                                                    | se credentials for future use.                                            |                                                                                                    |
| Subm                                                                                        | it                                                                        |                                                                                                    |
|                                                                                             |                                                                           |                                                                                                    |

Σημειώσεις

- Παρακαλώ σημειώστε ότι θα χρειαστείτε αυτό τον κωδικό για να εισέρχεστε στο JCC Signing Portal όπου θα υπογράφετε ηλεκτρονικά τα αρχεία σας.
- Παρακαλώ σημειώστε ότι θα χρειαστείτε το User ID για το επόμενο βήμα που αφορά την εφαρμογή JCC Authenticator.

στ) Το Πιστοποιητικό σας έχει πλέον εκδοθεί και είναι έτοιμο για χρήση.

Г

| AccountName | :        |             |             |          |          |            |      |
|-------------|----------|-------------|-------------|----------|----------|------------|------|
| Email:      |          |             |             |          |          |            |      |
| Signature A | lgorithm | : sha256RSA |             |          |          |            |      |
| Subject: CN | =        |             | , G=        | ,        | SN=      | ,          |      |
| T=          | , s      | ERIALNUMBER | =           | , C≕     |          |            |      |
| Version: 3  |          |             |             |          |          |            |      |
| Issuer: CN= | JCC Test | CA for e-S  | ignatures,  | OID.2.5  | .4.97=VA | TCY-100299 | 14L, |
| OU=JCC Trus | t Servic | es, O=JCC P | ayment Syst | tems Ltd | , C=CY   |            |      |
| Not Before: | Fri Aug  | 10 03:00:0  | 0 EEST 201  | 8        |          |            |      |
| Not After:  | Sun Aug  | 11 02:59:59 | EEST 2019   |          |          |            |      |
| -           |          |             |             | ******** |          |            |      |

## 6. Λήψη της εφαρμογής JCC Authenticator

Για να μπορέσετε να χρησιμοποιήσετε το πιστοποιητικό που εκδόθηκε από το προηγούμενο βήμα για την υπογραφή εγγράφων, πρέπει να κάνετε λήψη της εφαρμογής JCC Authenticator και να εγγράψετε την κινητή σας συσκευή.

 α) Κάντε λήψη της εφαρμογής JCC Authenticator χρησιμοποιώντας τη συσκευή του κινητού τηλεφώνου σας

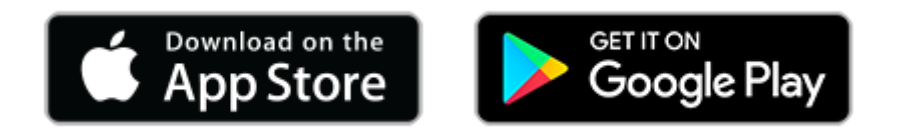

β) Ανοίξτε την εφαρμογή JCC Authenticator και εισάγετε το User ID που χρησιμοποιήσατε στο Βήμα 5γ και κάντε κλικ στο "SIGN IN" για να συνδεθείτε

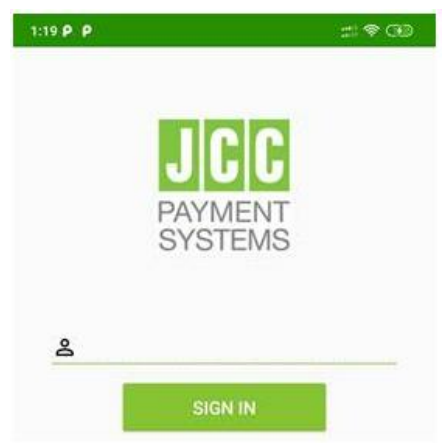

 γ) Εισάγετε τους δύο κωδικούς μιας χρήσης (OTPs) που θα λάβετε μέσω e-mail και SMS στα αντίστοιχα πεδία και πατήστε "VERIFY"

| To set-up this device<br>enter the OTP values<br>mobile phone ******<br>p.********@dga.gr | e for remote authorisation<br>s sent to your<br>*******49 and email |
|-------------------------------------------------------------------------------------------|---------------------------------------------------------------------|
| OTP via SMS                                                                               |                                                                     |
|                                                                                           |                                                                     |
| OTP via Email                                                                             |                                                                     |
| OTP via Email<br>Resend OTP                                                               |                                                                     |

δ) Μετά την επιτυχή εγγραφή της συσκευής σας, κάντε κλικ στο "ΟΚ"

| $\odot$         |     |
|-----------------|-----|
| Device Register | red |
|                 | OK  |